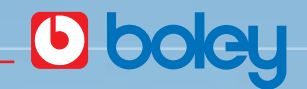

Deutsch

## Bedienungshandbuch ACS - 900

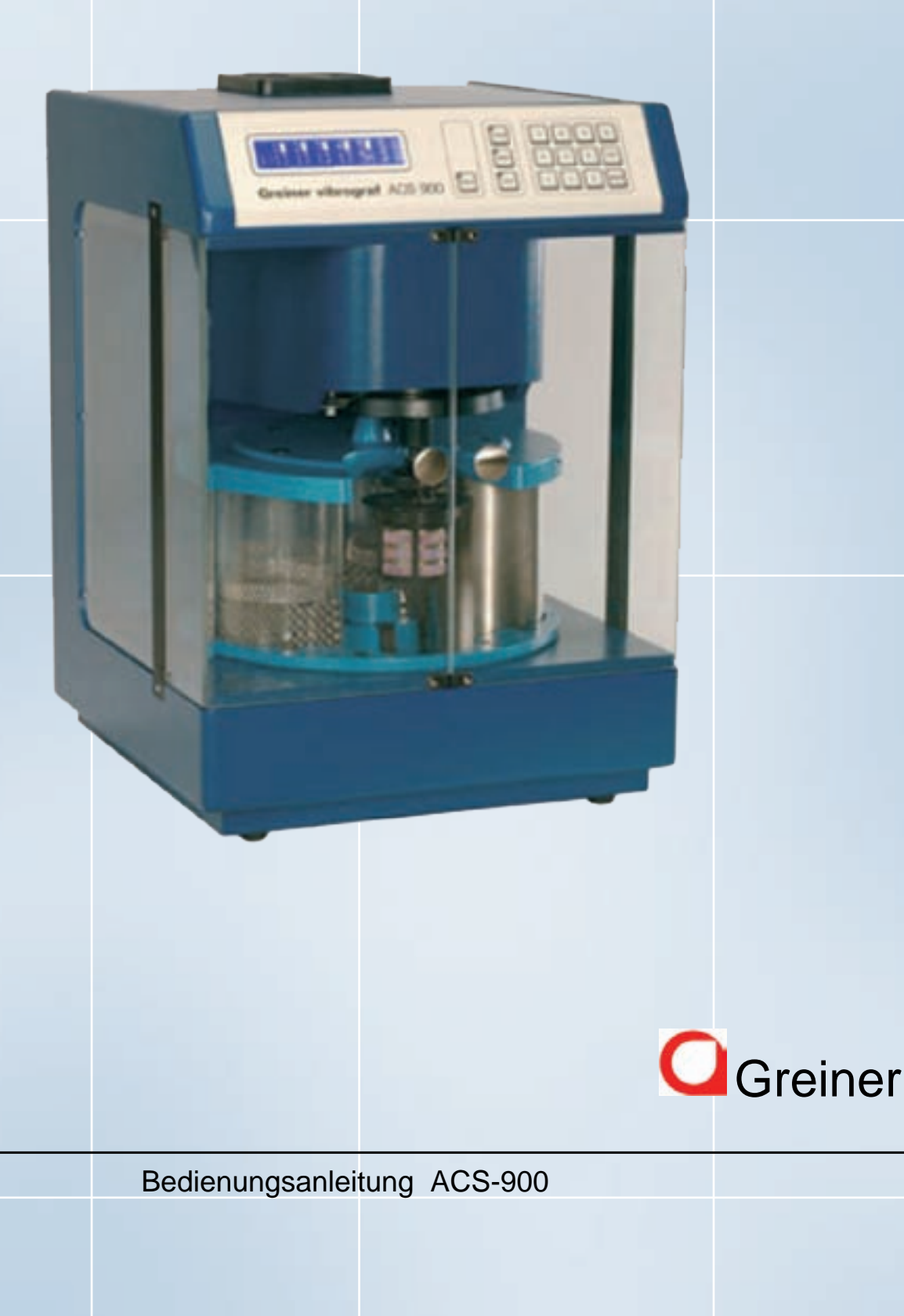

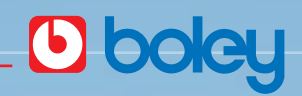

### Inhaltsverzeichnis

Seite 1

| Inhaltsverze   | ichnis           |                 | Seite | 1     |
|----------------|------------------|-----------------|-------|-------|
| Hinweis zur    | Verwendung vo    | n WF-4 + S-3    | Seite | 2     |
| Einführung i   | in die ACS-900 - |                 | Seite | 3     |
| Installieren o | der Gläser       |                 | Seite | 4     |
| Fest installie | erte Reinigungs  | programme       | Seite | 5     |
| Eigene Rein    | igungsabläufe p  | orogrammieren   | Seite | 6     |
| Erläuterung    | der Displayanze  | eige            | Seite | 7     |
| Programmie     | ren              |                 | Seite | 8     |
| Programmie     | ren              |                 | Seite | 9     |
| Inbetriebnah   | nme des Reinigu  | ingsvorganges - | Seite | 10    |
| Vergabe eine   | es Passwortes -  |                 | Seite | 11    |
| Hilfestellung  |                  |                 | Seite | 12    |
| Zubehör        |                  |                 | Seite | 13-19 |

### Bedienungsanleitung ACS-900

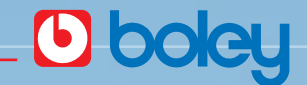

Seite 2

### Hinweis zur Verwendung von Reinigungslösung WF-4 und der Spüllösung S-3 in der Reinigungsmaschine ACS-900

Die Reinigungsmaschine ACS 900, wurde konstruiert für die Reinigung von Uhrenbestandteilen und anderen Kleinteilen aus verschiedenen Materialien.

#### Reinigung

Für die Reinigung metallischer Teile, besonders in der Uhren Industrie, wird empfohlen, die Reinigungsflüssigkeit WF-4 in Pos. 1 zu verwenden.

#### Spühlung

Für das Nachspühlen wird empfohlen die Spühlflüssigkeit S-3, in Position 2, 3, 4, zu verwenden.

### Unbedenklichkeitserklärung

Die Konstruktion der Maschine erlaubt es die Reinigungslösung WF-4 und die Spühlflüssigkeit S-3 ohne die Gefahr zu verwenden.

Grund :

- Die Flüssigkeitsbehälter in der Maschine sind immer während der Reinigungperiode, im Standby und bei abgeschaltetem Gerät durch Spezial Gummidichtungen zugedeckt.
- Die Elektronik ist so aufgebaut, dass keine elektrischen Kontakte bestehen, welche eine Funkenbildung erlauben.
- Die Motoren der Maschine sind komplett geschlossene Schrittmotoren.

Greiner vibrograf AG Weststrasse 69 CH - 4900 Langenthal

### Bedienungsanleitung ACS-900

# **boley**

## Einführung in die ACS-900

Seite 3

ACS-900 aus der Verpackung nehmen und auf den vorgesehenen Platz stellen. Öffnen Sie die Tür und entnehmen Sie das komplette Verpackungsmaterial.

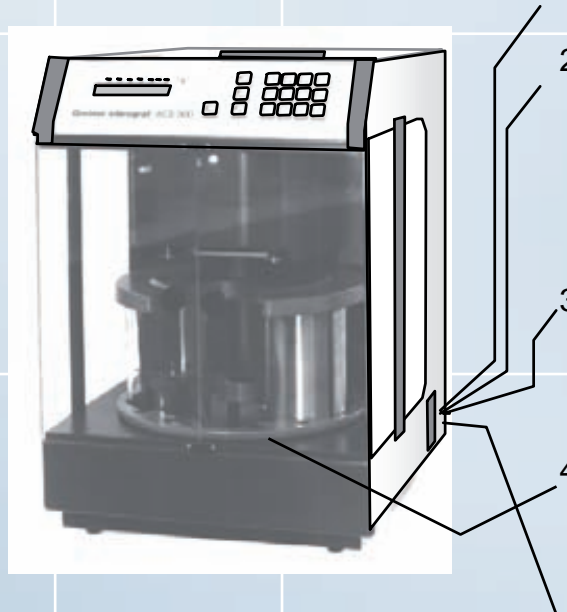

- 1. Hauptschalter ausschalten
- ACS-900 mit dem beigefügten Speisekabel ans Netz anschließen.

Die ACS-900 ist für 230 Volt ausgelegt (115 Volt wenn entsprechender Hinweis vorhanden.)

 Hauptschalter einschalten und sofort wieder ausschalten wenn Korbhalter ganz nach oben gefahren ist.

 Teller mit den Reinigungsbehältern von Hand drehen und alle Behälter aus dem Gerät entfernen.

Hauptschalter wieder einschalten.
Die ACS-900 geht in Standby Position.

Standby Position = Position 5 des Tellers ist vorne. Metallbügel des Korbhalters ist vorne. Im Display wandert ein Pfeil nach rechts

### Wichtiger Hinweis :

Die Austrittsöffnung darf nicht zugedeckt werden.

Im Deckel des Gerätes ist ein Ventilator installiert zur Entlüftung des Innenraumes während des Reinigungsvorganges, nach dem Vorgang schaltet sich der Ventilator automatisch nach ca. 5 min aus.

### Vorbereiten der Reinigungsbäder

- Pos. 1 = Reinigungsbad (mit oder ohne Ultraschall)
- Pos. 2 = Reinigungsbad oder 1. Spülbad
- Pos. 3 = Spülbad
- Pos. 4 = Spül- oder Ölbad
- Pos. 5 = bleibt leer (Trocknungsposition)

Ultraschallwanne und Gläser bis an die Markierung mit entsprechender Reinigungs- oder Spüllösung auffüllen. (Menge 0,55 l).

### Bedienungsanleitung ACS-900

## Seite 4

### Installieren der Gläser

1. Taste LOAD drücken

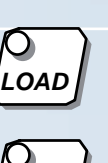

ENTER

- 2. Taste ENTER drücken
- 3. Ultraschallwanne in Pos. 1 stellen

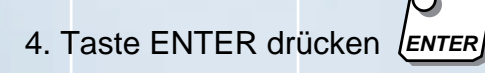

- 5. Glaswanne in Pos. 2 stellen
- 6. Weiterfahren wie in Punkt 2 beschrieben, bis alle Gläser installiert sind..
- 7. Taste EXIT drücken

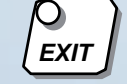

- 9. Das Gerät ist nun betriebsbereit. Starten sie einen Versuch.
  - Z.B. Programm 7
- 10. Tast drücken
- 11. Taste drücken

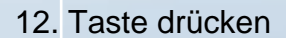

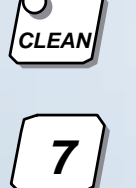

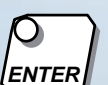

Displayanzeige : Next or Pos. 1 - 5 Der Korbhalter fährt nach oben.

Der Teller dreht auf Pos. 1 Betätigt man anstelle von ENTER die 1,2,3,4 oder 5 dreht der Teller direkt auf die entsprechende Position.

Wenn der Ultraschall nicht gewünscht wird, kann an dieser Stelle auch ein Reinigungsglas installiert werden.

Der Teller dreht auf die nächste Position, Pos. 2

Die ACS-900 erstellt Standby Position.

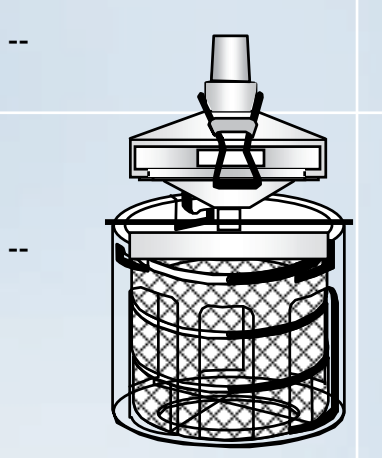

In der Anzeige steht, Which clean program? (welches Programm?)

In der Anzeige sind die Daten von Programm 7 ersichtlich.

Das Reinigungsprogramm 7 läuft.

### Bedienungsanleitung ACS-900

### Fest installierte Reinigungsprogramme

Seite 5

**b**bc

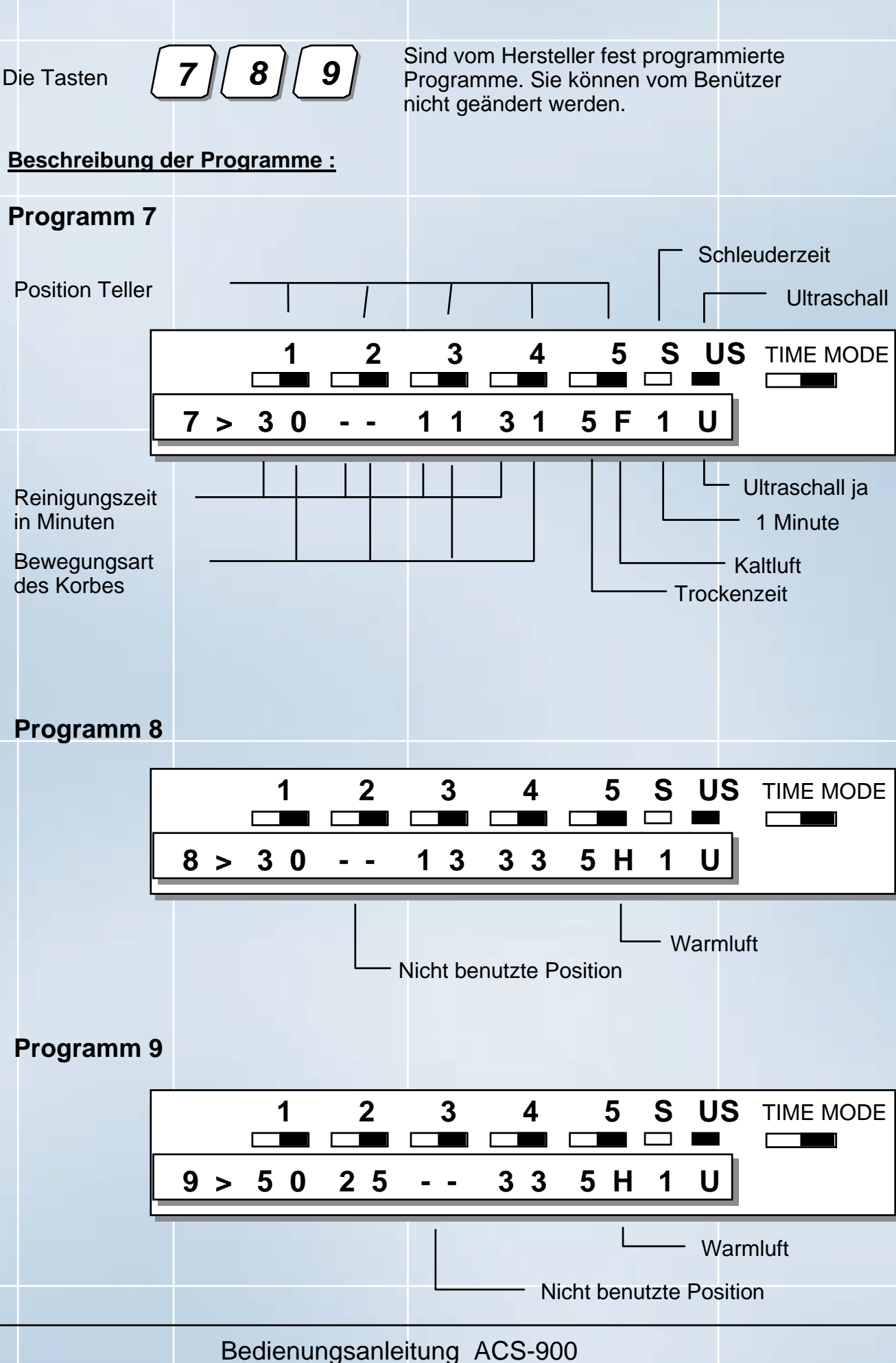

### Eigene Reinigungsabläufe programmieren:

Wichtig: Die Tasten 1-6 können mit eigenen Reinigungsabläufen belegt werden.

Die Programmierung ist möglich, wenn sich die ACS-900 im Standby-Zustand befindet oder während eines Reinigungsprogrammes.

### Erklärung der möglichen Einstellungen :

## Time

### Zeitprogrammierung Positionen 1-5 (0-9 Minuten)

- 0 = Position wird übersprungen
- 1 9 Der Korb bleibt im Glas zwischen 1 9 Minuten.

### Bewegungsart des Korbes 0 - 5

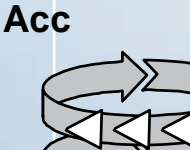

- 0 = Korb dreht langsam, die erste Hälfte der programmierten Zeit in die eine Richtung, die zweite Hälfte in die andere Richtung.
- 1 = Sehr langsame und ausgedehnte Bewegung.
- 2 = Langsame Bewegung und weniger ausgedehnt.
- 3 = Mittlere Bewegung.
- 4 = Schnelle und kurze Bewegung.
- 5 = Sehr schnelle und sehr kurze Bewegung.

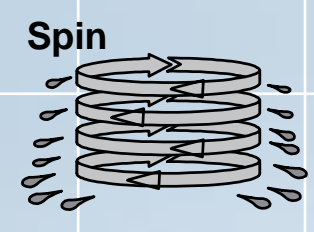

### Schleudern 1 - 5 Minuten

Das Schleudern wird im oberen Bereich des Glases ausgeführt. Die Zeit ist programmierbar zwischen 1 – 5 Minuten. Die programmierte Zeit gilt für alle Gläser.

Trocknung

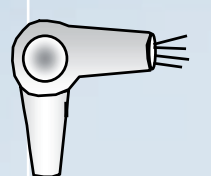

- Trocknungsart (warm oder kalt)
- H = Warmluft Ein- oder Ausschalten mit Hilfe der Taste 1 F = Kaltluft

Ultraschall

altluft

Bemerkung : Wenn das Glas (4) programmiert ist, steht die Temperatur für die Warmluft bereits in der richtigen Position wenn der Korb zum Trockenvorgang kommt. (ACS von Nr. 462, Version 1.9)

#### US

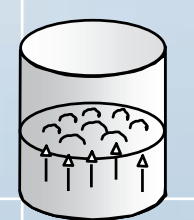

Die Reinigung mit Ultraschall wird für Position 1 des Tellers programmiert. Mit der Taste 1 wird er ein- oder ausgeschaltet. Der Bewegungsmodus 0 wird während der Reinigung mit Ultraschall empfohlen.

### Bedienungsanleitung ACS-900

## OORÍ

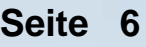

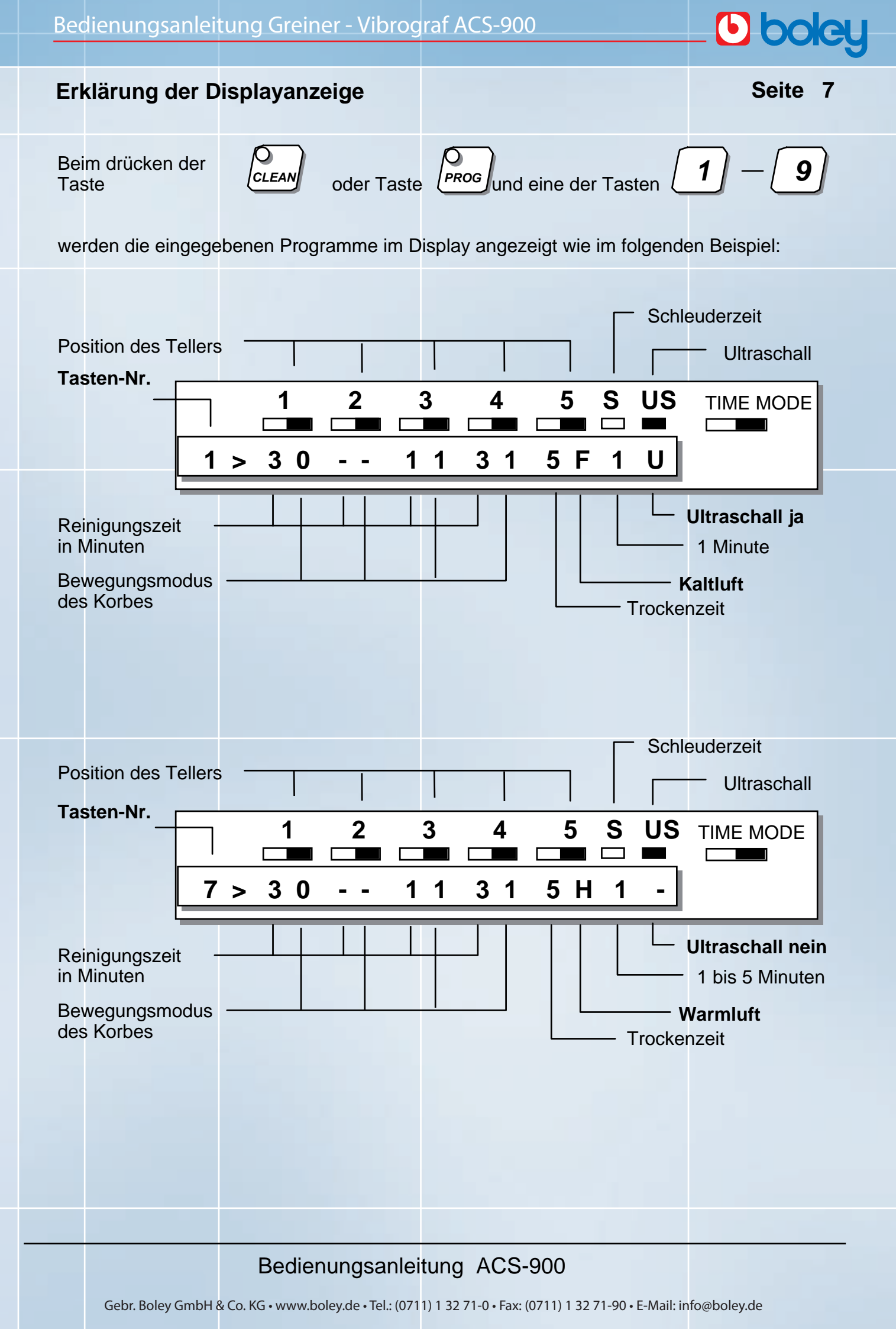

## **boley**

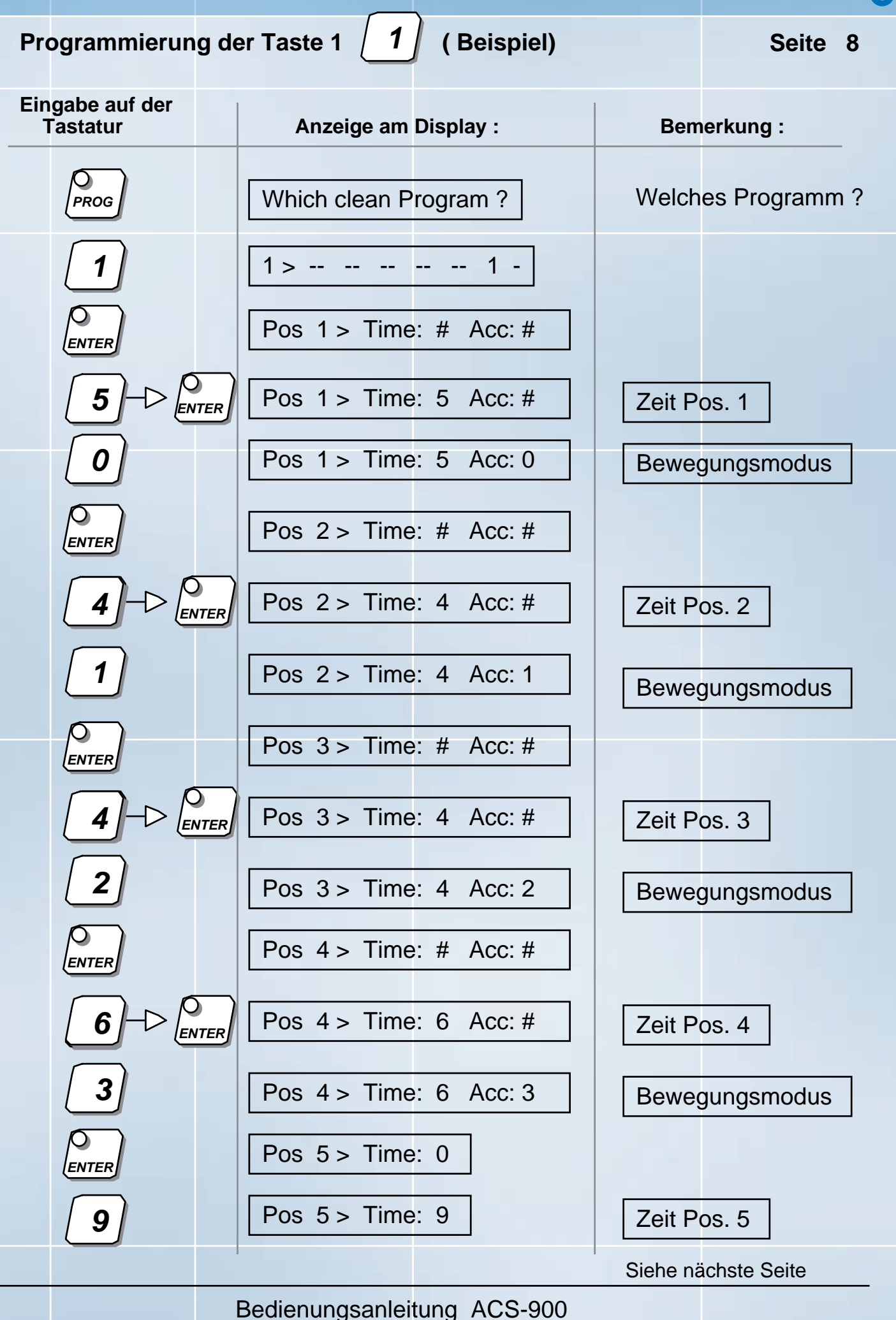

# le ooleî

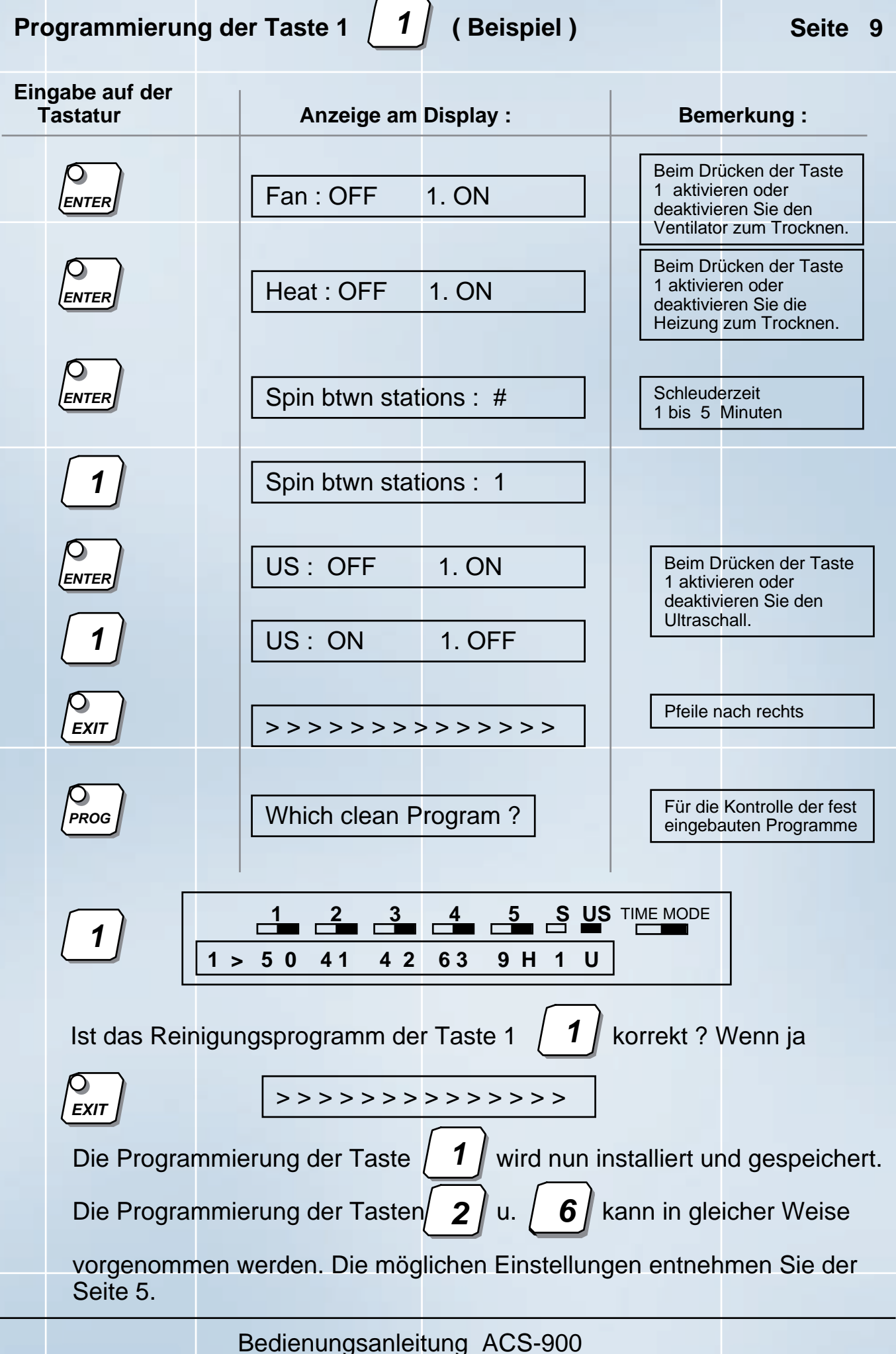

# **bolcy**

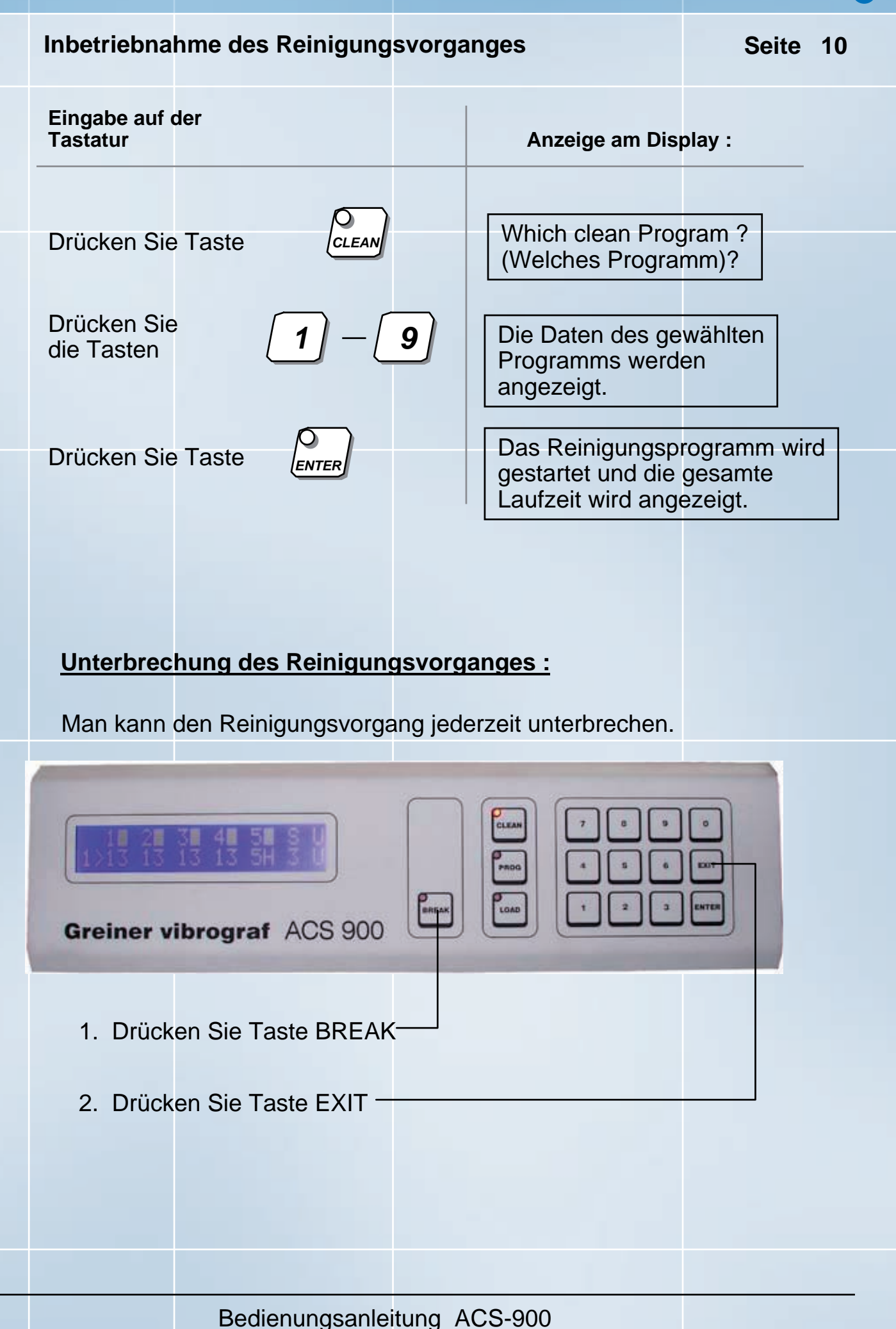

# **boley**

## Vergabe eines Passwortes

Seite 11

Nur die Person die das Passwort kennt, kann den Reinigungsvorgang ändern. Die Installation des Passwortes ist beliebig. Das Passwort kann während des Standby-Modus oder Reinigungsprogammes installiert werden.

### Das erste Mal ein Passwort eingeben :

|   | Eingabe<br>auf der<br>Tastatur | Anzeige am Display :  | Bemerkung :                                                   |
|---|--------------------------------|-----------------------|---------------------------------------------------------------|
|   | PROG                           | Which clean Program ? | Welches Programm ?                                            |
|   | 0                              | Change password :     |                                                               |
| _ | ENTER                          | Enter new password :  | Eingabe des persönlichen<br>Passwortes                        |
| 1 | ] – [9]                        |                       | Code ,max. 8 Ziffern                                          |
|   | ENTER                          | Enter new pw again :  | Noch einmal persönliches<br>Passwort eingeben.                |
| 1 | ) – 9                          | Difference, new try : | Im Falle einer<br>Falscheingabe, Eingabe<br>der richtigen Nr. |
|   |                                |                       | Nun wird das Passwort installiert und gespeichert             |
|   |                                |                       |                                                               |
|   |                                |                       |                                                               |
|   |                                |                       |                                                               |
|   |                                |                       |                                                               |
|   |                                |                       |                                                               |

### Bedienungsanleitung ACS-900

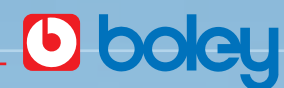

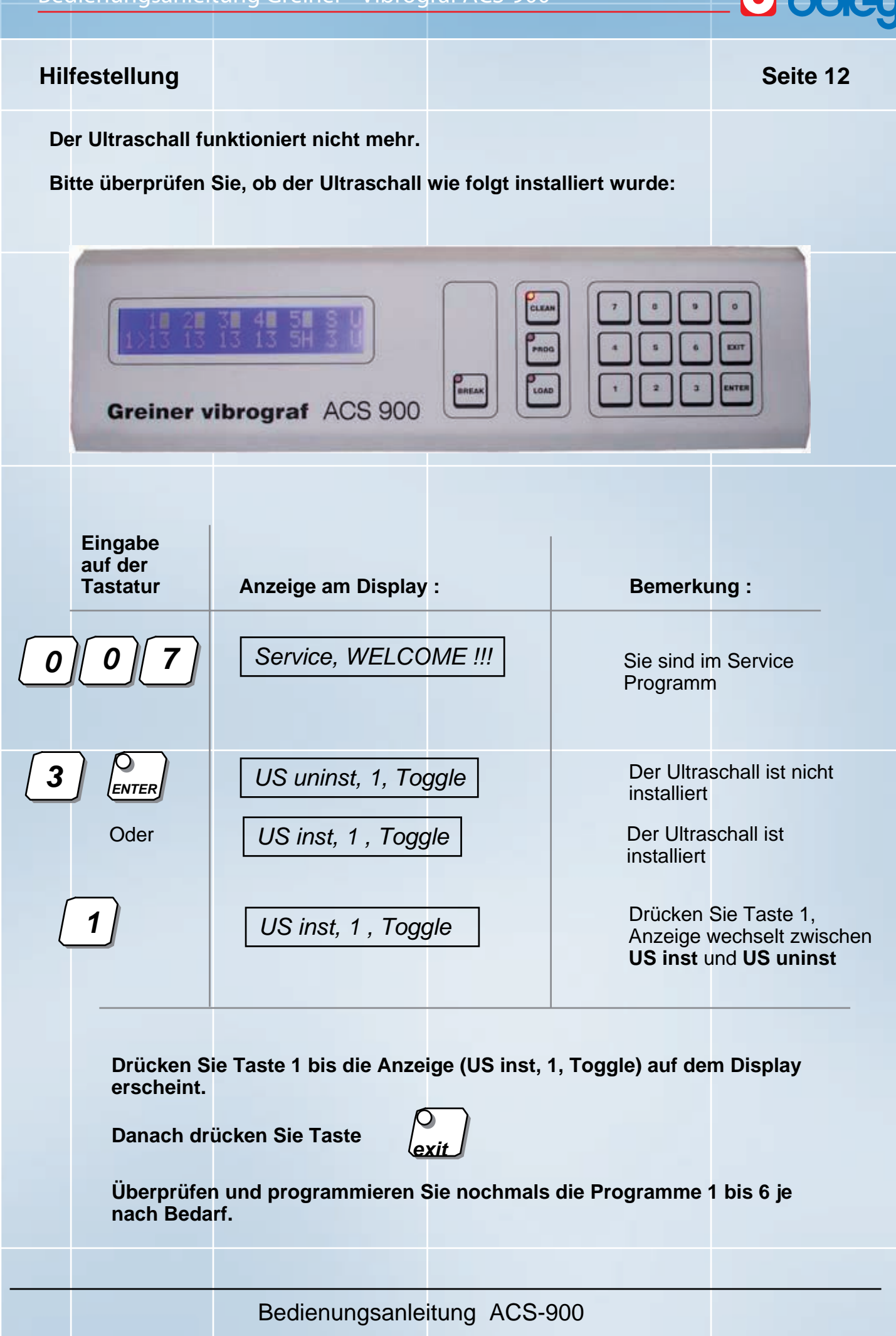

# **boley**

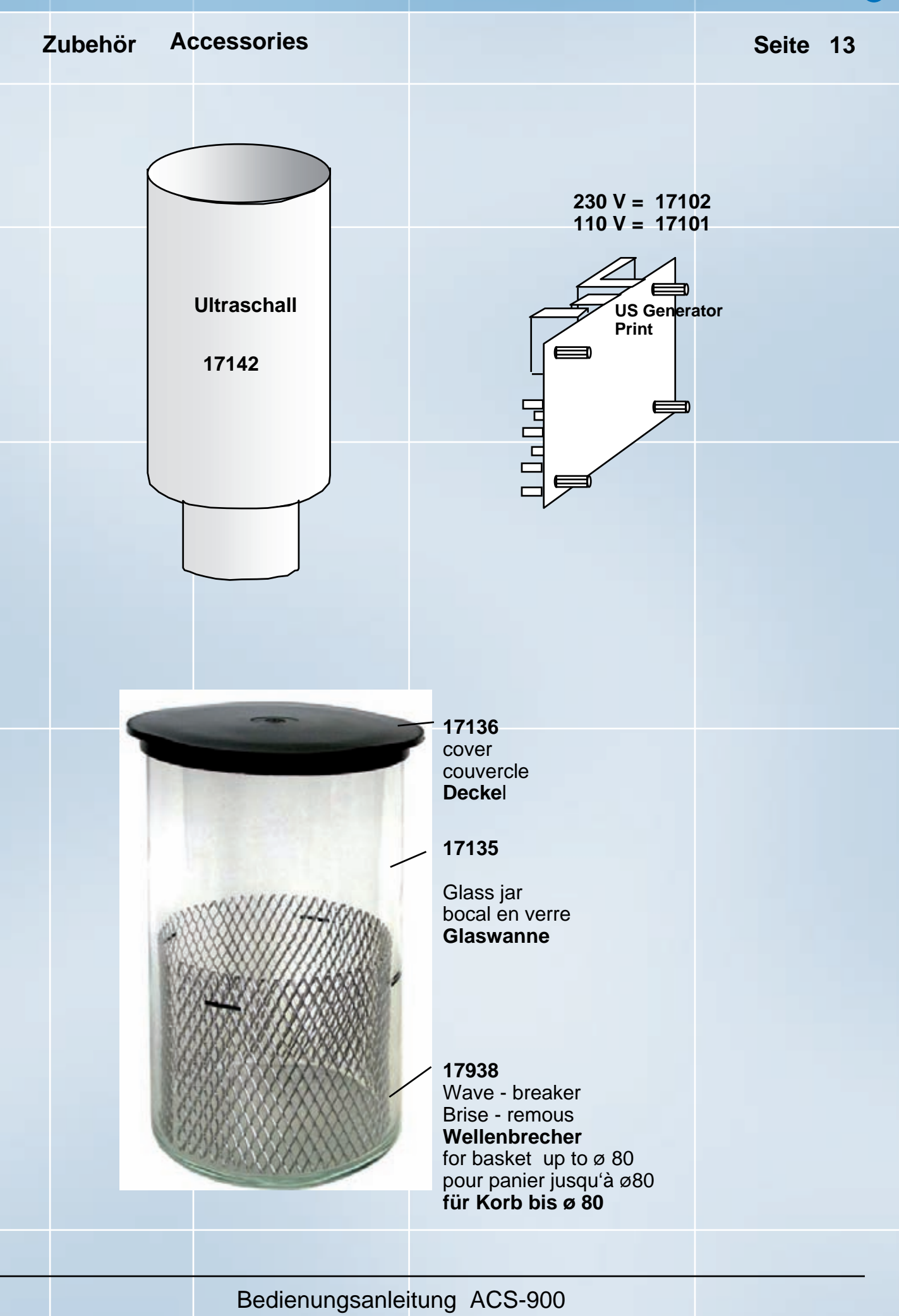

## Soito 11

**bokey** 

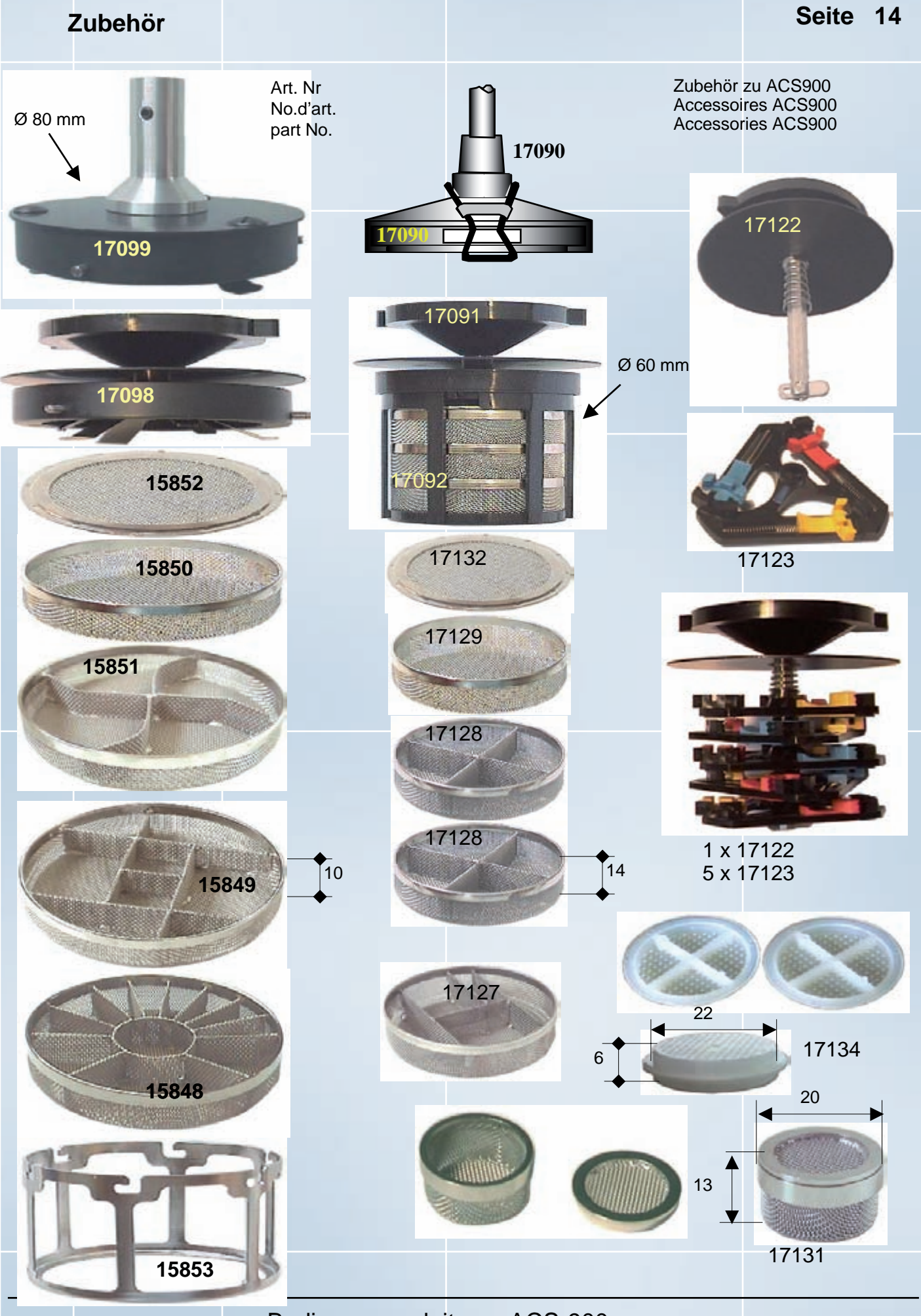

### Bedienungsanleitung ACS-900